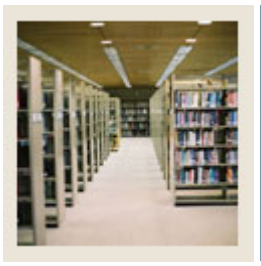

**Registration Fee Assessment Using Banner 7** 

Job Aid: Run Batch Processing of Registration Fee Assessments

## Batch Fee Assessment Process (SFRFASC)

Batch Fee Assessment Processing (SFRFASC) is used to run batch processing of registration fee assessments. It provides the most recent assessment data for the audit history table.

Batch Fee Assessment Processing (SFRFASC) allows you to

- use a population selection
- process assessments for a single ID or a list of IDs
- use an enrollment status (E) or collector mode (C)
- print audit records (A), student accounting records (T), or both (B)
- use separate date parameters for refunding by total versus effective dating of assessments
- run the process in audit or update mode.

## **Banner form**

| Process S<br>Process:                                                                                         | Submission Controls GJAPCTL 7.3 2000000000000000000000000000000000000 | Parameter Set:         |  |
|----------------------------------------------------------------------------------------------------|-----------------------------------------------------------------------|------------------------|--|
| Printer<br>Printer:                                                                                           | Control   DATABASE   Special Print:                                   | Lines: 55 Submit Time: |  |
| Param<br>Number                                                                                               | eter Values<br>Parameters<br>T                                        | ¥alues<br>💌            |  |
| 01                                                                                                    | Term                                                                  |                        |  |
| 02                                                                                                    | Assessment date                                                       |                        |  |
| 03                                                                                                    | Student ID                                                            |                        |  |
| 04                                                                                                    | Application code                                                      |                        |  |
| 05                                                                                                    | Selection ID                                                          |                        |  |
| 06                                                                                                    | Creator ID                                                            |                        |  |
| 07                                                                                                    | User ID                                                               |                        |  |
| 08                                                                                                    | Batch type                                                            |                        |  |
| LENGTH: 6 TYPE: Character O/R: Required M/S: Single<br>Registration term.                                     |                                                                       |                        |  |
| Submission   Save Parameter Set as Name: Description: Hold Submit                                             |                                                                       |                        |  |
| 2stination Printer; DOUBLE-CLICK for available printers, NOPRINT for no printout, DATABASE to review on-line. |                                                                       |                        |  |

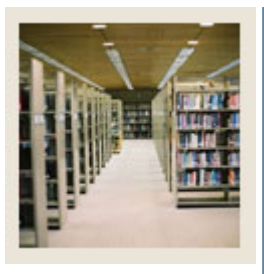

**Registration Fee Assessment Using Banner 7** 

## Job Aid: Run Batch Processing of Registration Fee Assessments (Continued)

## Procedure

Follow these steps to run the batch process for a student.

| Step | Action                                                                                  |  |
|------|-----------------------------------------------------------------------------------------|--|
| 1    | Access the Batch Fee Assessment Process (SFRFASC).                                      |  |
| 2    | Perform a <b>Next Block</b> function.                                                   |  |
| 3    | Enter DATABASE in the <b>Printer</b> field.                                             |  |
| 4    | Perform a <b>Next Block</b> function.                                                   |  |
| 5    | Enter 200610 in the Values field for Parameter 1.                                       |  |
| 6    | Leave Parameter 2 blank.                                                                |  |
| 7    | Enter 543521234 in the Values field for Parameter 3.                                    |  |
| 8    | Leave Parameters 4-7 blank.                                                             |  |
| 9    | Enter <i>C</i> in the <b>Values</b> field for Parameter 8.                              |  |
| 10   | Leave Parameter 9 blank.                                                                |  |
| 11   | Enter % in the Values field for Parameter 10.                                           |  |
| 12   | Enter <i>R</i> in the Values field for Parameter 11.                                    |  |
| 13   | Enter <i>C</i> in the <b>Values</b> field for Parameter 12.                             |  |
| 14   | Enter <i>B</i> in the <b>Values</b> field for Parameter 13.                             |  |
| 15   | Enter N in the Values field for Parameter 14.                                           |  |
| 16   | Enter <i>Y</i> in the <b>Values</b> field for Parameter 15.                             |  |
| 17   | Leave Parameter 16 blank.                                                               |  |
| 18   | Enter <i>Y</i> in the <b>Values</b> field for Parameter 17.                             |  |
| 19   | Leave Parameter 18 blank.                                                               |  |
| 20   | Enter A in the Values field for Parameter 19.                                           |  |
|      |                                                                                         |  |
|      | <u>Note</u> : Output should be reviewed for accuracy, and then re-run in U(pdate) mode. |  |
| 21   | Perform a <b>Next Block</b> function.                                                   |  |
| 22   | Click the Save icon.                                                                    |  |
| 23   | Select <u>Review Output</u> from the <b>Options</b> pull-down menu.                     |  |
| 24   | Double-click in the File Name field.                                                    |  |
| 25   | Select the <u>sfrfasc_19803.lis</u> file.                                               |  |
|      |                                                                                         |  |
| 26   | Note: Select the file with the .lis extension to display report information.            |  |
| 26   | Click the <b>UK</b> button.                                                             |  |
| 27   | Click the <b>Exit</b> icon to exit GJIREVO.                                             |  |
| 28   | Click the <b>Exit</b> icon to exit GJAPCTL.                                             |  |